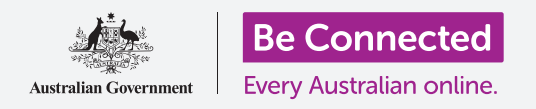

Користете ја апликацијата Моите датотеки за да ги организирате и споделувате вашите датотеки и документи.

Можете да зачувате датотека на вашиот таблет со Android и да ја најдете со помош на апликацијата **Моите датотеки (My Files)**. Исто така можете да ги избришете датотеките што веќе не ви требаат и да споделите датотеки со пријателите преку е-пошта.

### Што ќе ви треба

Пред да го почнете овој курс, проверете дали вашиот таблет со Android е полн, вклучен и дали го покажува **Почетниот екран (Home screen)**. Исто така, оперативниот софтвер на вашиот таблет треба да биде ажуриран и на него треба да имате поставено сметка за е-пошта.

Запомнете, постојат голем број различни брендови таблети со Android, и сите тие функционираат малку различно. Некои од екраните на вашиот таблет може да изгледаат малку различно од оние во овој водич, но сепак ќе можете да ги следите упатствата.

# Како да ја користите е-поштата за да разгледувате датотеки

Вашиот таблет може да прима и чита датотеки користејќи апликација за **е-пошта**. На пример, ако вашата туристичка агенција ви прати план за патување, можете да допрете на него во е-поштата за да го прочитате.

### Како да зачувате датотеки на таблетот

Наместо да ја барате е-поштата секојпат кога ќе сакате да го разгледате планот за патување, можете да го зачувате на таблетот и да пристапувате до него брзо и лесно користејќи ја апликацијата **Моите датотеки**.

Можете да ги прочитате зачуваните документи во **Моите датотеки** дури и кога немате пристап до Wi-Fi или мобилни податоци, што е одлично кога патувате.

За да видите како ова функционира, следете ги чекорите во овој водич за да го зачувате планот за патување во апликацијата Моите датотеки. Запомнете, и покрај тоа што нема да ја имате при рака е-поштата со планот за патување, следните чекори ќе функционираат со каков било вид датотека што ќе ја примите како прилог на е-пошта.

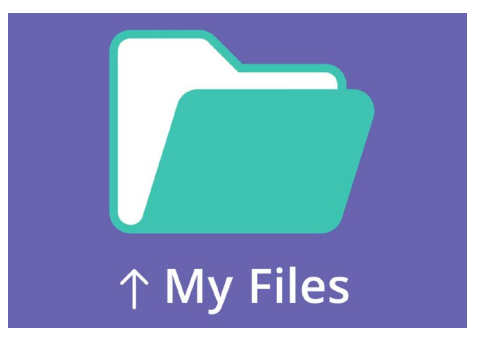

Апликацијата Моите датотеки складира документи и други датотеки до кои можеби треба да пристапите на вашиот таблет

### Како да ја отворите е-поштата во Gmail

За овој водич ќе ја користиме **Gmail** како апликација за е-пошта. Ако имате различен вид сметка на е-пошта, сепак ќе можете да ги следите чекорите подолу, но тие ќе изгледаат малку различно.

- Поминете со прстот од долниот дел на Почетниот екран (Home screen) за да се прикаже екранот Апликации (Apps). Потоа, најдете ја апликација Gmail и допрете ја.
- 2. Во Дојдовното сандаче (Inbox) ќе се прикаже список со неодамнешни е-пораки. Вашата туристичка агенција само што ви го испрати планот за патување, па така, тој се појавува како е-пошта на почетокот на списокот.

Повеќето е-пораки се безбедни, но никогаш не кликнувајте на врска и не отворајте прилог за кој не сте сигурни. Врската или датотеката во е-пошта може да содржат вируси или друг несакан софтвер.

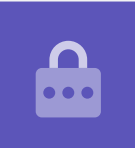

- 3. Допрете на е-пораката за да ја отворите и да ја прочитате.
- **4.** Прилогот се наоѓа во горниот дел на полето за прегледување. Името на прилогот ви кажува дека тоа е вашиот план за патување.
- **5.** Наместо да го допрете прилогот за да го допрете и да го прочитате, ќе ја употребиме функцијата за **Преземање (Download)** за да го зачуваме прилогот на таблетот. Допрете ја иконата **Преземање**.
- **6.** Во горниот дел на екранот ќе се појави малечка икона **Преземање** што потврдува дека се врши преземање.
- 7. Планот за патување сега ќе се зачува во таблетот.

## Како да го прочитате планот за патување со помош на Моите датотеки

Апликацијата **Моите датотеки** ќе ви овозможи да го најдете и да го прочитате планот за патување што само што го зачувавте. Најпрво допрете го копчето **Дома** (**Home**) за да се вратите на Почетниот екран.

- **1.** Поминете со прстот од долниот дел на почетниот екран за да се прикаже екранот на **Апликации**, најдете ја **Моите датотеки** и допрете ја.
- 2. Апликацијата Моите датотеки ќе се отвори. Во левиот дел на овој екран најдете ја опцијата Внатрешен склад (Internal Storage) и допрете ја за да продолжите.
- **3.** На десната страна ќе се појави список со сите папки на вашиот таблет. За да ги видите датотеките што се наоѓаат во папка, треба да допрете на таа папка.
- **4.** Го презедовме планот за патување од Gmail, па затоа, најдете ја папката **Преземање** во списокот и допрете ја за ги видите датотеките што се наоѓаат во неа.
- **5.** Најдете ја датотеката што го носи името на **планот за патување** и допрете ја.
- Можно е да ви се побара да изберете апликација со која ќе ја отворите датотеката. Бидејќи планот за патување е датотека PDF, допрете ја иконата Drive PDF Viewer и потоа допрете на Секогаш (Always).
- 7. Планот за патување ќе се појави на екранот и можете да го прочитате.
- 8. Штом ќе завршите, допрете го копчето **Назад** за да го затворите планот за патување и ќе го видите повторно екранот **Преземање**.

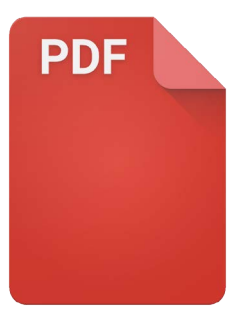

Штом ќе ја најдете датотеката, најверојатно ќе треба да изберете апликација со која ќе ја отворите

### Како да споделите датотеки со пријателите

Сега, ќе му го пратиме планот за патување на нашиот пријател како прилог на е-пошта.

- **1.** Допрете го и задржете го планот за патување сè додека во долниот дел на екранот не се појави редица со икони.
- 2. Најдете ја опцијата Сподели (Share), што изгледа како три споени точки, и допрете ја. Ќе се појави менито Сподели и ќе ви покаже различни начини на кои можете да споделувате датотеки и друга содржина од вашиот таблет.
- Најдете ја и допрете ја иконата Gmail. Таа изгледа како голема црвена буква
  M. Gmail ќе се отвори, а планот на патување веќе ќе биде вклучен како прилог на е-пораката.
- **4.** Внесете ја адресата на е-пошта на вашиот пријател во полето **До (То)**.
- **5.** Допрете го полето **Предмет (Subject)** и внесете го насловот на е-пораката. Тогаш можете да допрете во полето **Состави (Compose)** и да напишете кратка порака ако сакате.

6. Допрете ја стрелката Испрати (Send) што се наоѓа во горниот десен дел на екранот за да го испратите планот за патување. Апликацијата Gmail ќе се затвори автоматски, а екранот ќе се врати на списокот со датотеки во папката Преземање.

#### Како да избришете датотека од вашиот таблет

За намените на овој водич, ќе избришеме една датотека за градинарство, бидејќи повеќе не ни е потребна.

- 1. Допрете ја и задржете ја датотеката за градинарство за да се појават опциите во долниот дел на екранот.
- Допрете ја иконата Избриши (Delete). Таа изгледа како малечка корпа за отпадоци. Ќе се појави скок-поле што ве прашува дали сакате да Откажете (Cancel) или да Избришете (Delete).
- **3.** За да ја избришете датотеката за градинарство, допрете на **Избриши** и датотеката ќе се отстрани од таблетот.

Треба да ги бришете само оние датотеки што се складирани на вашиот таблет. Не е препорачливо да ги бришете кои било други датотеки, бидејќи тоа може да предизвика вашиот таблет да престане да работи правилно.

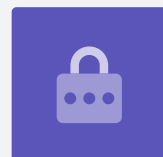

Ако подоцна решите дека сепак сакате да ја задржите датотеката, не грижете се! Доколку сè уште ја имате е-пораката во која го добивте прилогот за градинарство или ако знаете од која веб-страница го презедовте, можете да го зачувате повторно во **Моите датотеки**.